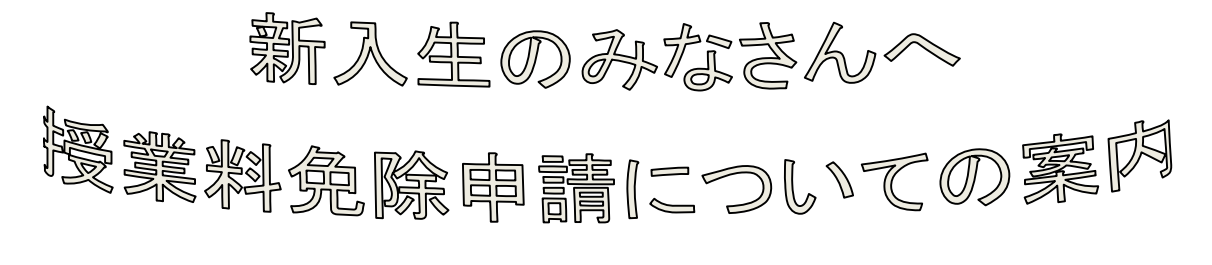

# (社会人学生)

#### 注意事項

授業料免除申請は、WEB入力による申請後、書類提出が必要です。
 WEB入力期間:平成30年4月12日~平成30年4月18日 17時まで
 ・書類提出期間:平成30年4月12日~平成30年4月18日 17時まで

2 授業料免除申請(WEB入力)は,<u>山口大学(連合獣医学研究科及び共同獣医学</u> 研究科の学生のみ,鳥取大学・鹿児島大学も含む)に設置してあるパソコンからの <u>み</u>になります。しかし,普段大学外にいる社会人学生の方は、システムへのアクセ スが不可能なため、『1 授業料免除申請手順』をよく読み、授業料免除申請を行 ってください。

また,不明な点等がありましたら,<u>山口大学学生支援課学生サービス係 (電話</u> <u>番号:083-933-5611, E-mail:ga113@yamaguchi-u.ac.jp)</u>まで早めにお 問い合わせください。

授業料免除制度について

■授業料免除申請対象者

- ●経済的理由により授業料の納付が困難であり、かつ学業優秀と認められる者
- ●授業料の各期毎の申請6ヵ月以内(新入生は入学年度の最初の学期に限り入学前1年 以内)に、以下の理由により、授業料の納付が困難となった者

※申請6ヵ月以内とは…前期授業料免除申請では前年の10月1日以降,後期授業料 免除申請では今年の4月1日以降を指します。

- ・学資負担者が死亡した場合
- ・風水害等の災害を受けた場合

■免除額

免除額は、各期授業料の全額または半額です。

※免除申請は、各期毎に必要です。

## 1 授業料免除申請手順

#### (1) 必要書類の準備

・授業料免除申請に必要な書類は、山口大学HP上に掲載してある『平成30年度 山口大学授業料免除申請のしおり』で確認してください。

※『平成30年度山口大学授業料免除申請のしおり』は以下のURL またはQRコードから確認してください。

http://gakuseishien.jimu.yamaguchi-u.ac.jp/tebiki/html/f06-02.htm#04 山口大学HP>在学生の皆様>学生生活の手引き>(2)入学料・授業料④証明書類一覧表

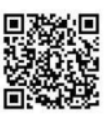

・家庭状況等によっては、後日、書類の提出を追加で依頼をすることがあります。書類の 追加提出を求められた場合は、本学が指定する期限までに提出してください。

●社会人学生のほとんどの方が必要になる書類を以下に示しますので、ご参考ください。

- ・『山口大学教育用計算機利用登録証』に記載のログイン名とパスワード
   ※こちらを利用して,授業料免除担当職員がシステムへ代行入力します。
- •授業料免除願
- ・本人調書(自筆で記入をお願いします。)
- ・給与等支給(見込)証明書(平成29年1月2日以降に就職等した場合)
- ・平成29年度(平成28年中の所得が記載してある)同一世帯全員分の 所得・課税証明書(本紙)
- ・ 平成29年分源泉徴収票(コピー)
- ・平成29年分確定申告書(第1・第2・第3表)(コピー)
- ・健康保険証・父母等の扶養に入っていないことの証明(父母等の源泉徴収票)のコ ピー(独立生計者の場合)

※A4より小さい・大きいサイズの書類は貼付台紙に貼って提出してください。

#### (2)書類提出(郵送)

●受付期間内に以下の書類を揃えて,提出(郵送)してください。

①本人調書(自筆で記入したもの)

②必要書類(申請者の家庭状況等により必要書類は異なります。)

①②を揃え、平成30年4月18日(水)までに<u>必ず届く</u>よう、郵送期間を十分考 慮のうえ発送してください。

### <u>書類提出(郵送)について</u>

〇受付期間 平成30年4月12日(木)~平成30年4月18日(水)
〇受付時間 9:00~17:00
〇受付場所(提出先)
山口大学 学生支援課 学生サービス係 授業料免除担当 宛
住所:〒753-8511 山口県山口市吉田 1677-1
電話番号:083-933-5611

-1-

●一度提出された書類は、返還や閲覧ができません。
書類提出前にコピーをしておくと、次回授業料免除申請時に利用できるものもあります。

●免除申請所定の様式や所得・課税証明書,医師の診断書等,原本の提出を指定するもの以外は、コピーを提出してください。

●本学へ書類到着後,授業料免除申請システムへ代行入力します。

#### (3)申請結果の通知

- ●申請結果の通知時期について
   前期申請:6月中旬(予定)
   後期申請:12月中旬(予定)
- ●申請結果の通知方法について

申請結果は、山口大学公式メール宛に送付します。申請結果の通知を行った際には、 山口大学公式メール・山口大学HPに申請結果を送付した旨の連絡も行いますので、各 自確認をお願いします。

申請結果通知後,半額免除または不許可となった方は,申請結果の通知で指定した期 限までに,該当の授業料を納付してください。

授業料免除申請者は、申請結果が通知されるまで、授業料の納付が猶予されます。な お、授業料引落停止等の手続きは不要です。

<u>申請結果の通知より前に授業料を納付した場合は、授業料免除申請を辞退したもの</u> として扱いますので、十分注意してください。一度納付した授業料は返還できません。

#### 2 注意事項

- ●過去に授業料免除申請を行い,免除を受けたことがあっても,他の申請者の状況等により申請結果が変わることがありますので,留意してください。
- ●A4 サイズよりも大きい書類・小さい書類は貼付用紙に貼り,提出してください。
- ●授業料免除申請は前期・後期毎に行う必要があります。山口大学公式メール・山口大学 HP・掲示で申請方法等についてお知らせをしますので、見逃さないよう注意してくだ さい。申請の受付は、指定した期間以外は一切行いません。
- ●授業料免除の申請結果通知後であっても、申請内容が事実と異なることが判明した場合は、免除の許可を取消すことがあります。
- ●申請書類は家庭状況をよく確認し、前期申請は4月1日現在(見込)・後期申請は10 月1日現在(見込)の状況を申請者本人が記入し、準備してください。
- ●申請理由・家庭状況が不明な申請、不足書類の多い申請は受付けられません。

# ■授業料免除申請システムへのアクセス方法

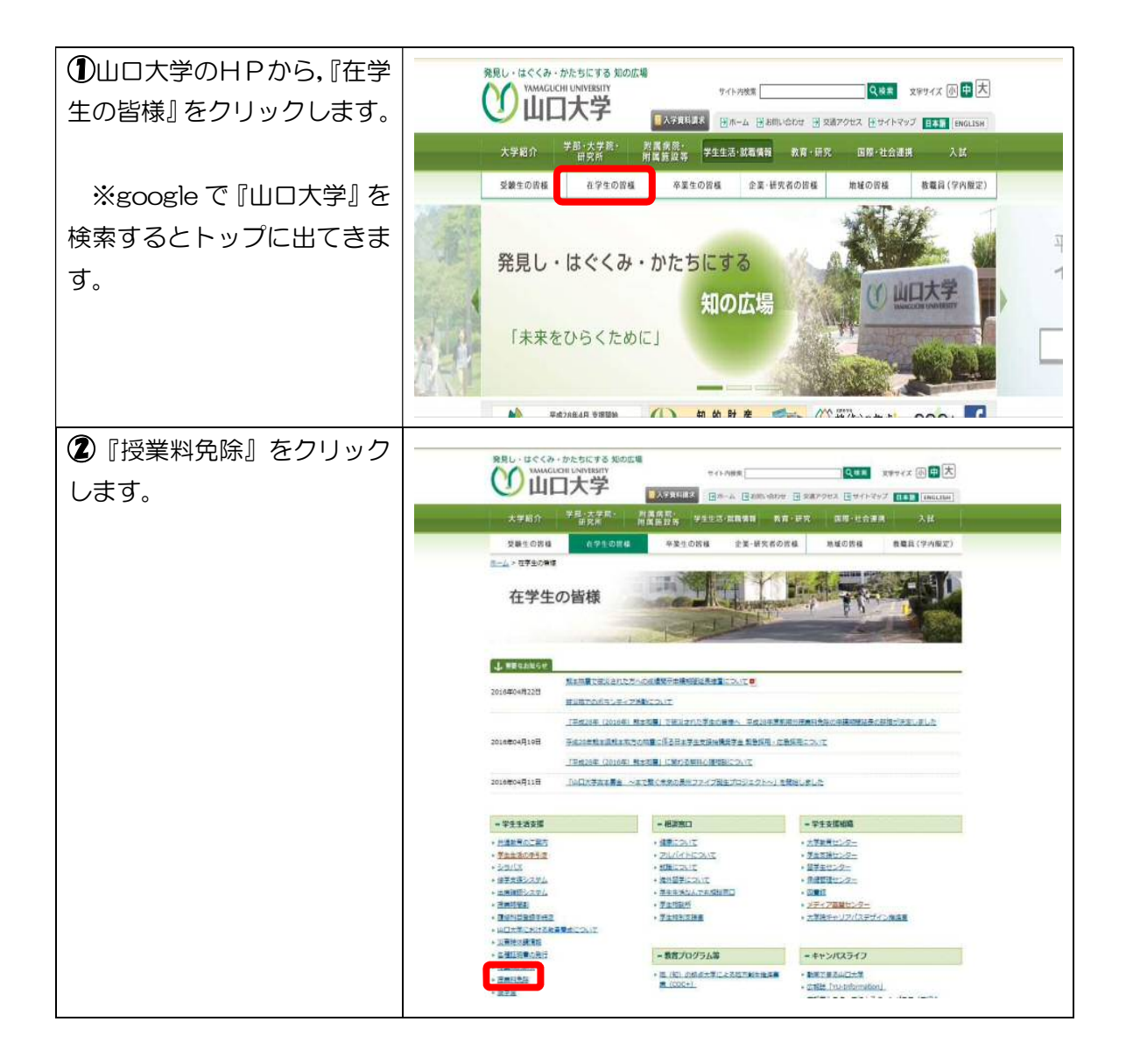

| ③『授業料免除申請システム』                                  | 授業料の免除                                                                                                    |
|-------------------------------------------------|----------------------------------------------------------------------------------------------------|
| をクリックします。                                       | IN THE M LOBIDITION                                                                                                    |
|                                                 | ※おかりを至<br>やおしている意思を知らからし、<br>大学生気が少ししているため、<br>対していたの。<br>「「「」」」」のものの<br>に対していたの。<br>「」」」、「」」のものの<br>にいまったののののでは、<br>「」」、「」」のもののの<br>にいまったのののです。<br>「」、」」、「」のものののです。<br>にいまったのです。<br>「」、」、「」のものののです。<br>にいまったのです。<br>「」、」、「」のもののです。<br>にいまったのです。<br>「」、」、「」のもののです。<br>にいまったのです。<br>「」、」、「」のもののです。<br>にいまったのです。<br>「」、」、「」のもののです。<br>「」、」、「」のもののです。<br>「」、」、「」のもののです。<br>「」、」、「」のもののです。<br>「」、」、「」のもののです。<br>「」、」、「」のもののです。<br>「」、」、「」のもののです。<br>「」、」、「」のもののです。<br>「」、」、」、」、」、」、」、」、」、」、」、」、」、」、」、」、」、」、」、                                                                                                    |
| ※山口大学に設置してあるパ                                   | 教育和教育学校を知られることでは、「「「「「「」」」」では、「「」」」」」」」」」」」」」」」」」」」」」」                                                                                                    |
| ソコンからのみ, ログイン可                                  | 王<br>東京は王紫道市H校業計会社の決定について<br>株式を読みperspectrosect<br>株式を読み使用できたた。                                                                                                    |
| 能です。                                            | 【平板18年10月27日】出版点中对图题上约,提出了《学生①第05天六                                                                                                    |
|                                                 | 15年間日本には相撲時の動けが生態であり、かつ、学業者が定義からお方には、本人の参加にはつき次やの上、前<br>第分数が後期の動料から変現にはあるのが新ためである。<br>が無料約半次の参加は、あるのと無料が加速にするのこ、が発発したが加速がある。<br>15年のから、本分型の参加に、加速が日本の注意が行いた要素加速さんであるが認知を知<br>15年のようにはなったから認知を知<br>15年のようにはたいことのかったが、加速のに本のというない<br>15年のようにはたいことのから認知を知<br>15年のようにはたいことのから認知を知<br>15年のようにはたいことのから思想を知<br>15年のようにはたいことのからのである。<br>15年のようにはたいことのからのである。<br>15年のようにはたいことのからのである。<br>15年のようにはたいことのからのである。<br>15年のようにはたいことのからのである。<br>15年のようにはたいことのからのである。<br>15年のようにはたいことのからのである。<br>15年のようにはたいことのからのである。<br>15年のようにはたいことのからのである。<br>15年のようにはたいことのからのである。<br>15年のようにはたいことのからのである。<br>15年のようにはたいことのからのようにはたいことのからのである。<br>15年のようにはたいことのからのである。<br>15年のようにはたいことのである。<br>15年のようにはたいことのである。<br>15年のようにはたいことのである。<br>15年のようにはたいことのである。<br>15年のようにはたいことのである。<br>15年ののである。<br>15年ののでののである。<br>15年ののである。<br>15年ののでののでののである。<br>15年ののでのでののでののでののでのでのでのでのでのでのでののでのでのでのでのでの |
|                                                 | 【後来新教師を第二人をムロナクインド さんかめの知識者 シャクロ・クロー<br>各田田島の学生は、共通教育会 酒の香港ロハー、学生語を持参の上が高い小であい、電話で教えることはできません。                                                                                                    |
| ④授業料免除申請システム                                    |                                                                                                    |
| ヘアクセスできます。                                      | <u>アクセスは、平成30年4月12日(木)~</u>                                                                                                    |
|                                                 | <u>4月18日 (水) 17時まで可能です!</u>                                                                                                    |
| ※ユーザー名とパスワードに                                   | n 🖉 🐙 19 19 19 19 19 19 19 19 19 19 19 19 19                                                                                                    |
|                                                 | Sought         State and south and south and                                                                                                    |
|                                                 | (1) 目前の後に加えてない。<br>(1) 目前の(1) 「「「「」」」」、「」」、「「」」、「」」、「」」、「」」、「」」、「」」、「                                                                                                    |
| 人学教育用計算機利用豆球                                    | 15 D                                                                                                    |
| 証』に記載されているロジ1                                   | =-≠-6. 1                                                                                                    |
| す                                               |                                                                                                    |
| <sup>9</sup> 。<br>  【コーザー <b>夕</b> 】            |                                                                                                    |
| <u>→</u> 登録証のログイン名を利                            | ● 町24目初ららし 町20日20年間4月20日入市の大学地址100円青年<br>「<br>「<br>「<br>日月1日の中間4月間目まれ会ないのでごす金に広めい。                                                                                                    |
| $\mathbb{H}(\Delta \triangle @$ yaguchi-u ac ip |                                                                                                    |
| の△△部分を入力)                                       |                                                                                                    |
| 【パスワード】                                         | 1722+1590                                                                                                    |
| ⇒登録証のパスワードを利                                    |                                                                                                    |
| 用(上記メールアカウント                                    |                                                                                                    |
| に設定しているパスワード                                    |                                                                                                    |
| を入力)                                            |                                                                                                    |
| ※ログイン以後は、『授業料                                   |                                                                                                    |
| 免除申請システム操作マニュ                                   |                                                                                                    |
| アル』を参照の上、入力して                                   |                                                                                                    |
| ください。                                           |                                                                                                    |

# ■授業料免除申請システム操作マニュアル

| ※③のページの続きになりま         | 授業料の免除                                                                                                    |
|-----------------------|----------------------------------------------------------------------------------------------------|
| <u></u>               | 能對個分世後<br>日本時代的<br>日本時代的                                                                                                    |
| ⑤ 『授業料免除申請システム        | 10日に10名第第第編会中には<br>メ学業部が得出していることが、<br>物理はないることがあります。<br>たまれた時間はそのではない。<br>とかできないとなからします。                                                                                                    |
| <u>操作マニュアル』</u> をクリック |                                                                                                    |
| します。                  | [+成9年10月97日] 孟加速中告前( <u>第111日日)、大7</u> 年6月8日か <u>、</u>                                                                                                    |
| マニュアルを参照の上、シス         | 日本市時日により原業用の時付付が満定され、かつ、学業者を記念された時には、⇒入の時間にまできますの上、前<br>記念さが意識の情報料の全意がに二単時を多くも成成あります。                                                                                                    |
| テムへ必要事項を入力し、申         | 出業料金焼きのす油は、各部の使業料の時期は「取り扱いますので、考慮者は、世業担急は1世ェアニム(学校のらのカデクシス)では、解除した月~3月、両期時に月~3月、ご覧付いに使用率取入りた。そ年最多を見たてき目前や、<br>あいアクシス)では、原理の中心であり、二、「サーム日本に見付いた」の単本要求を入りた。そ年最多な見たてき目前や、<br>第二日のであり、たきまたんで、二、「サーム日本に見ついた」の目的の単語の目的の時に、「「本目目的目的」」 |
| 請を行ってください。            | 2011年の人間になった日本工が生まれ、このの「日本年の後の主要ななななななななななない」というのであります。<br>回転していた時には、「日本」が主要ななななななない。<br>第二日本の時代に、「日本」が主要なななない。                                                                                                    |
| 【申請の時は、受付期間に注         | 授来封先除申請システム<br>操作マニュアル                                                                                                    |
| 意してください!】             | 1000年100月1日により、日本時代は「日本日本の1000<br>日田村田の今年13、日本時代は「国中義の1、今年13日と時後の上方田」へについ、電話で載えることはできません。                                                                                                    |

## ■必要(証明)書類の確認

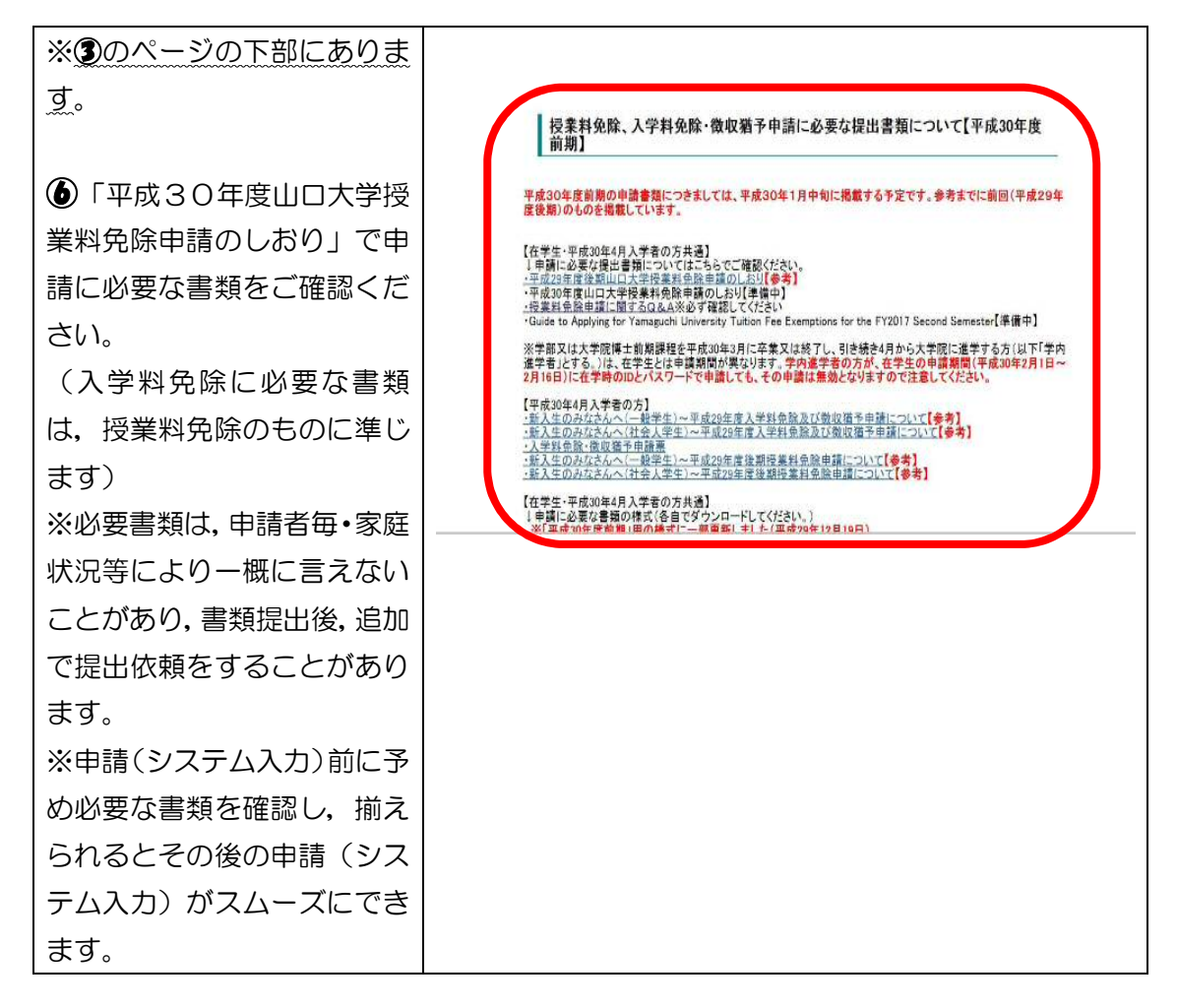